## まんぷ食うポン 加盟店様向けマニュアル

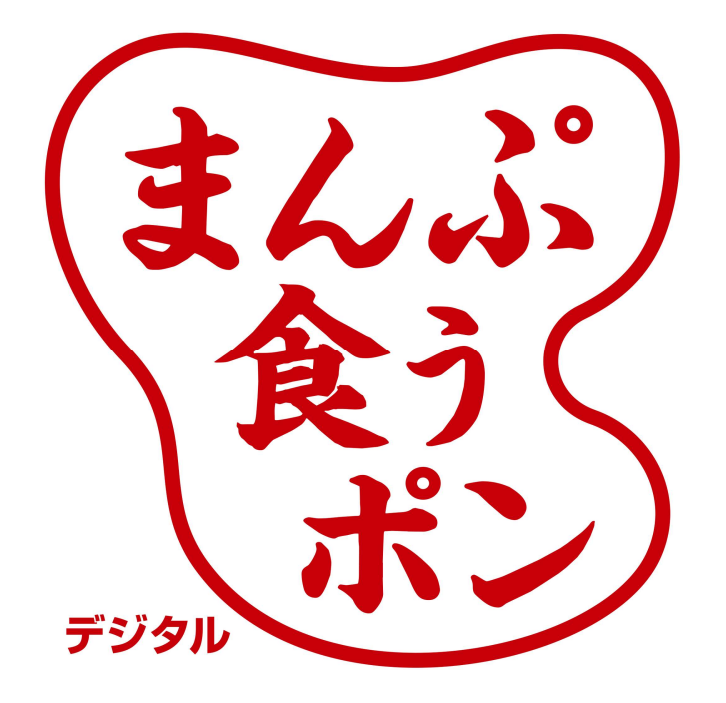

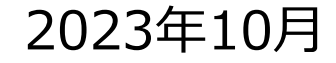

目次

| まんぷ食うポン事業について      | 4     |
|--------------------|-------|
| 券面と消込手段について        | 6~8   |
| 決済画面の操作方法          | 10~12 |
| 加盟店様へのお支払いについて     | 14    |
| 【参考】加盟店様向け管理画面について | 16~29 |

# まんぷ食うポン事業について

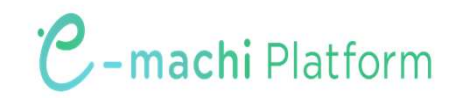

#### 2023年 まんぷ食うポン事業について

斜里町の補助を受けて、斜里町内事業者で利用できる30%プレミア付きデ ジタルクーポンを発行することにより、 町内での資金循環が見込まれか つ、食料品をはじめ燃油、エネルギーなど様々な品目の物価高騰の影響を 受けている生活者支援となり、斜里町全体の経済活性化を図るために本事 業を実施します。

- 1日 10,000円で販売し、13,000円のデジタルクーポンと交換 発行総額
- 最大 13,600口 (発行総額 1億7千6百万円) (販売状況により、多少変動があります)
- 利用期間は、令和5年11月1日~令和6年3月10日(日)午後11時59分迄 この期間を過ぎると、システム上一切利用できなくなります。

## 券面と電子スタンプについて

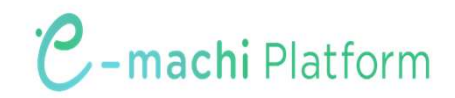

券面イメージ

まんぷ食うポンは、電子商品券e街ギフトで発行されます。

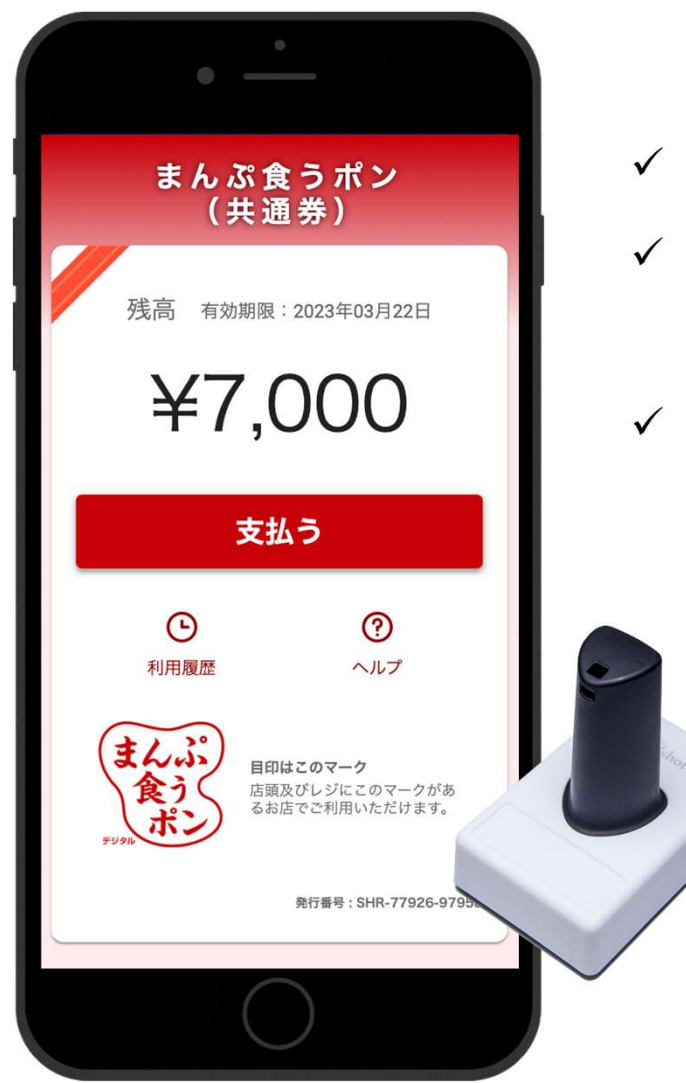

- ✓ まんぷ食うポンは1円単位で利用できます
- ✓ まんぷ食うポン残高が料金に満たない場合は、
   残額を現金等で支払っていただくようご対応ください
- ✓ まんぷ食うポンの有効期限は3月10日午後11時59分まで
   です。この時間を過ぎると一切ご利用できなくなります。

電子スタンプについて

スマートフォンの画面に押すだけで、情報を識別することができます。

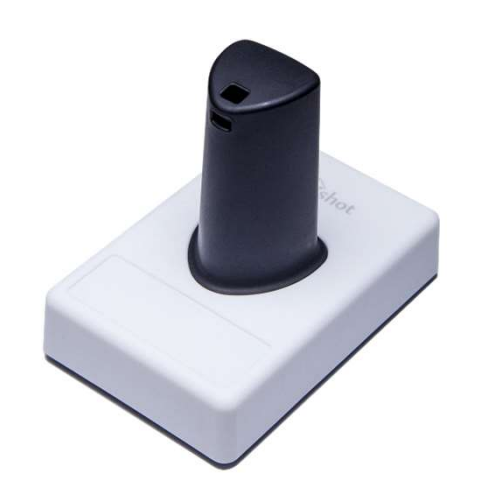

- ✓ スマートフォン画面のマルチタッチの仕組みを利用し、スタンプ 押下の情報を読み取ります
- ✓ バッテリーや電源、ネットワークなどの構造や機構が不要なため、設置がシンプルです

※微弱な静電気で反応するため、手袋を着用した手や濡れた手でスタンプを持つと反応しないことがありますので、ご注意ください

※スマートフォンは台などに置かず、お客様が手に持った状態で電 子スタンプを押してください。

#### 発行クーポンは共通券1種類です

2023年度のまんぷ食うポンには、共通券1種類で全加盟店でご利用できます。

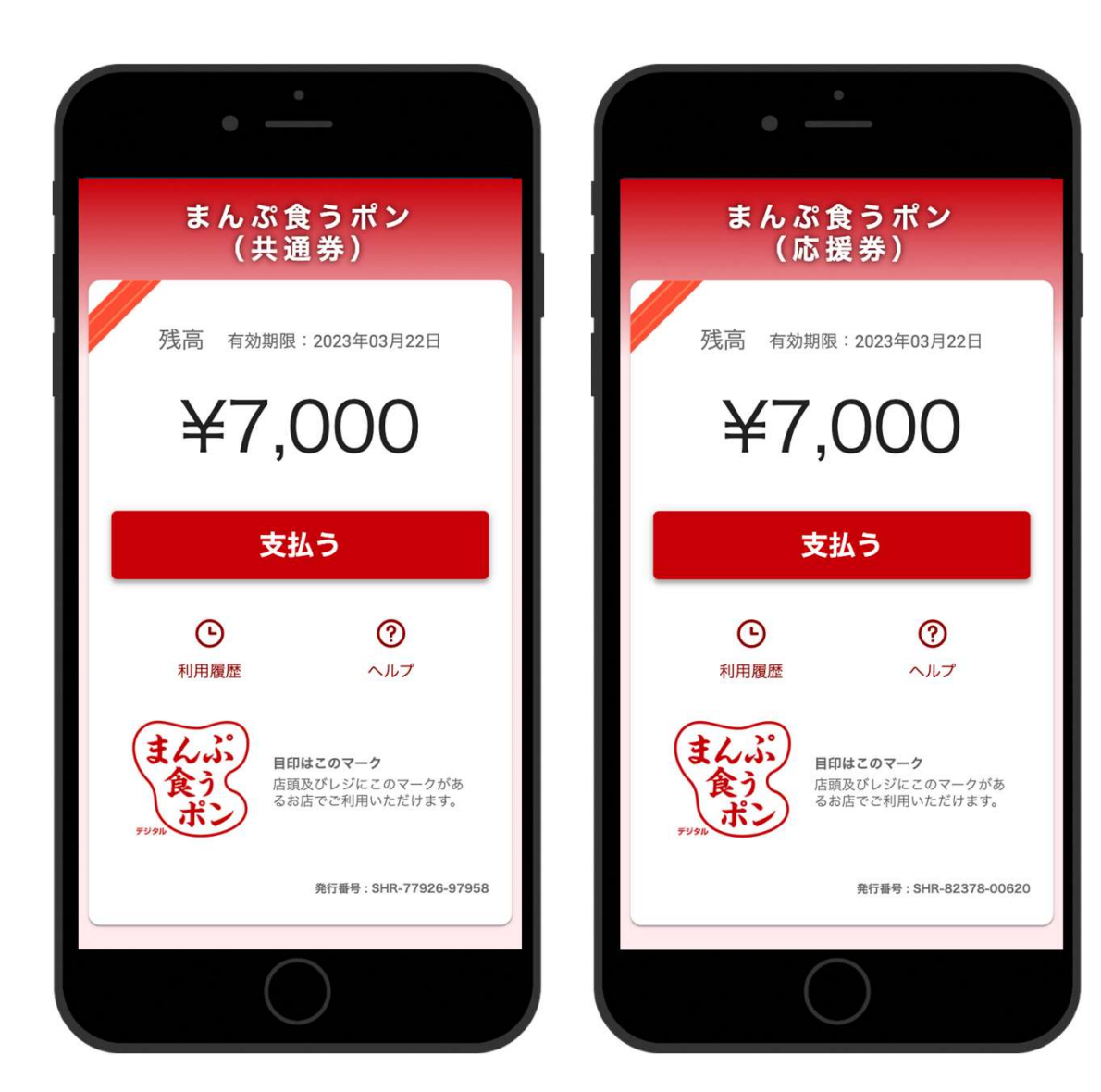

- ✓ デザイン/色味は変更の可能性がございます
- ✓ 共通券は全ての加盟店でご利用可能です

# 決済画面の操作方法

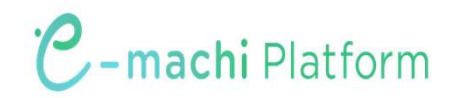

### ユーザーフロー概要 ~e街ギフト利用(スタンプ)~

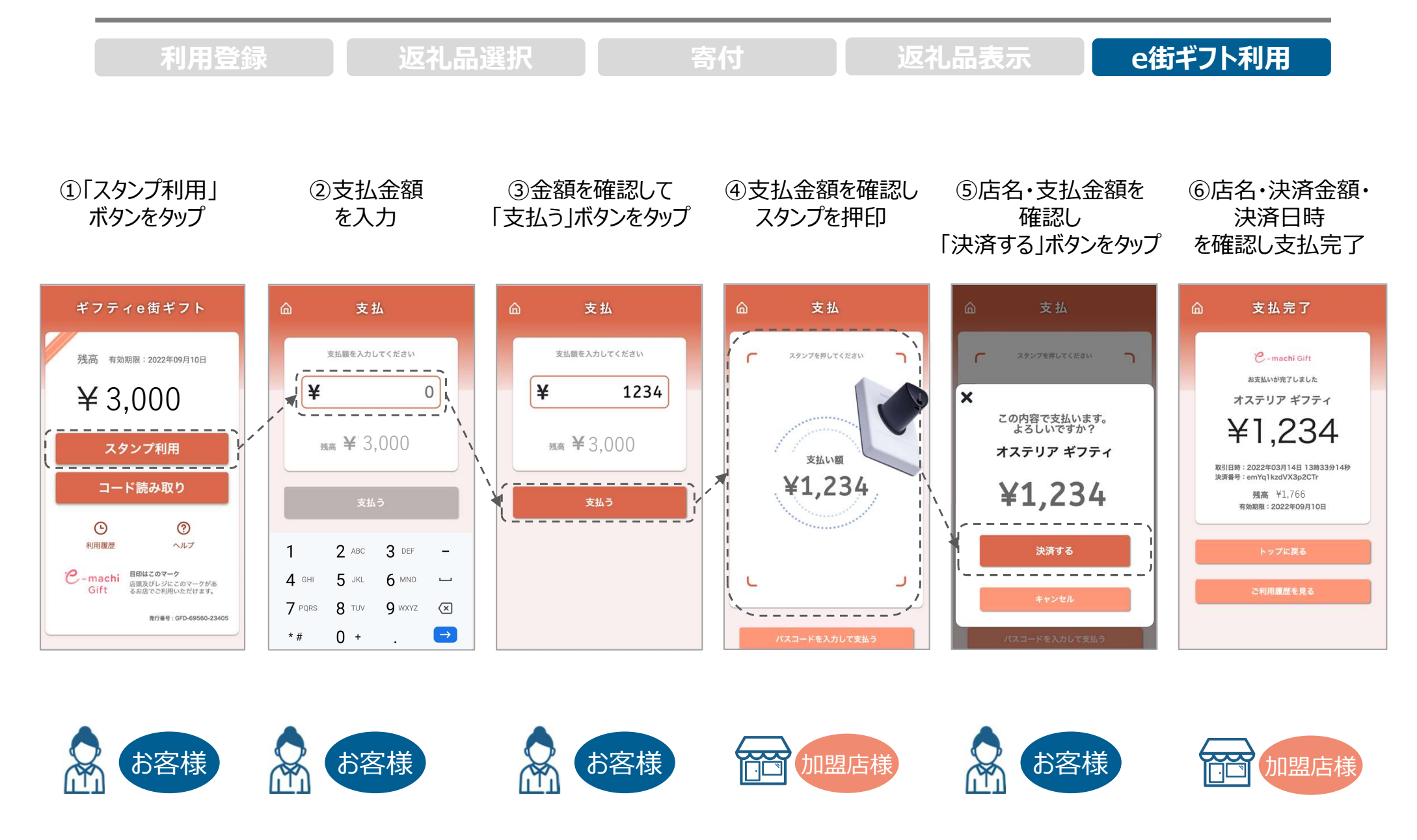

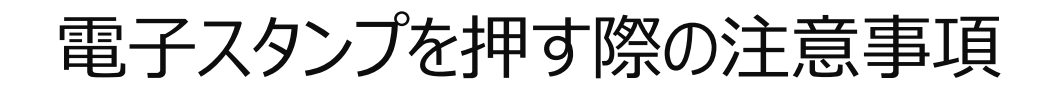

決済時には下記の画像の赤枠で囲んだ範囲にスタンプを押してください。 範囲外にスタンプが入るとうまく反応しません。

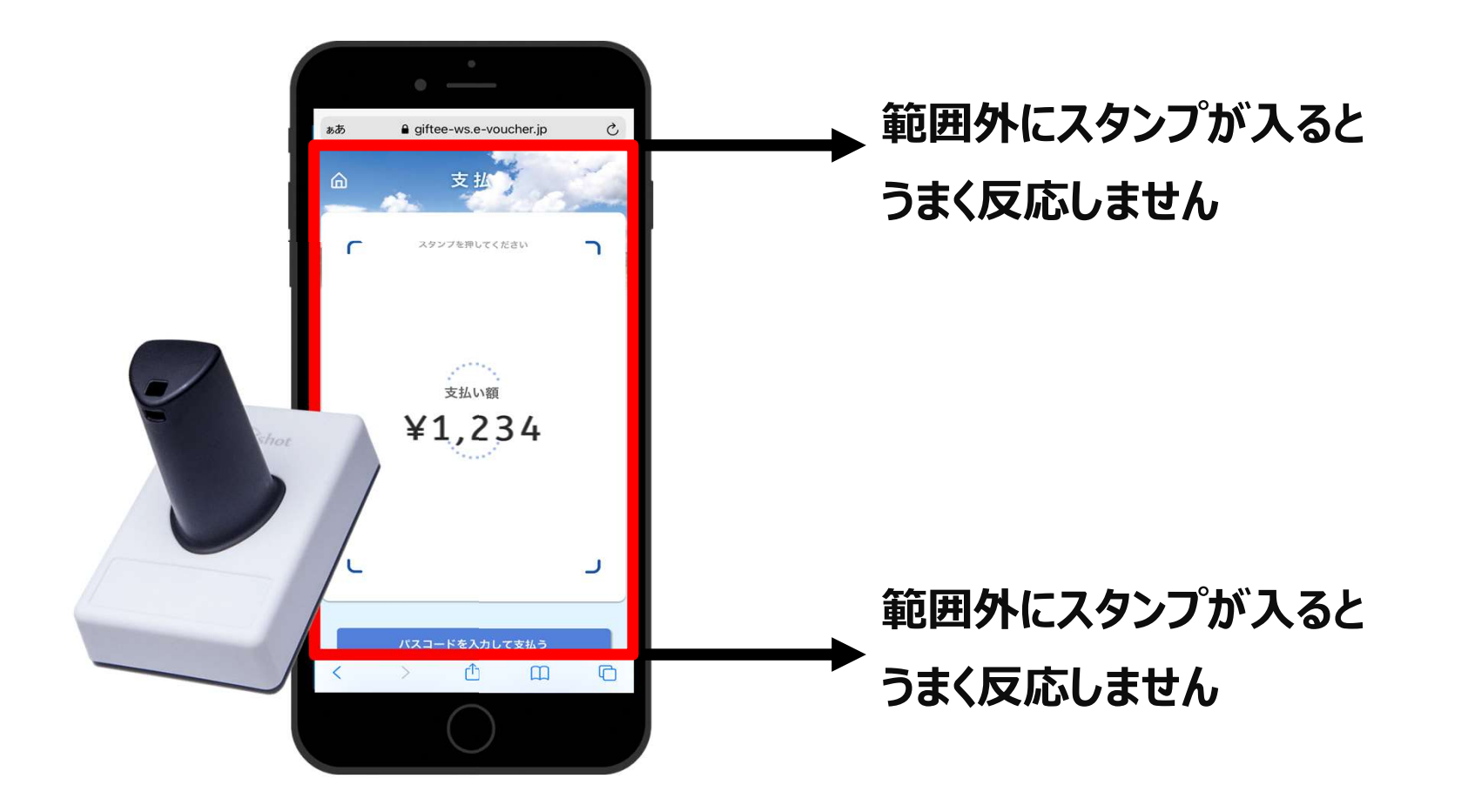

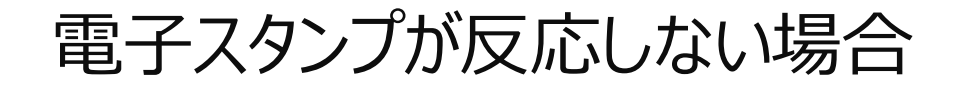

決済時にスタンプが反応しない場合には、スタンプ側面に6桁の数字が記載されていますので、 その数字を入力してください。

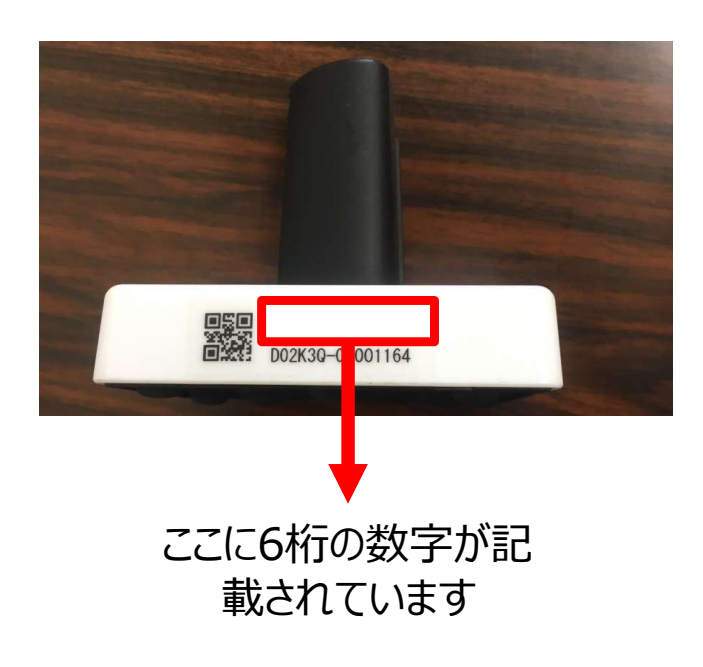

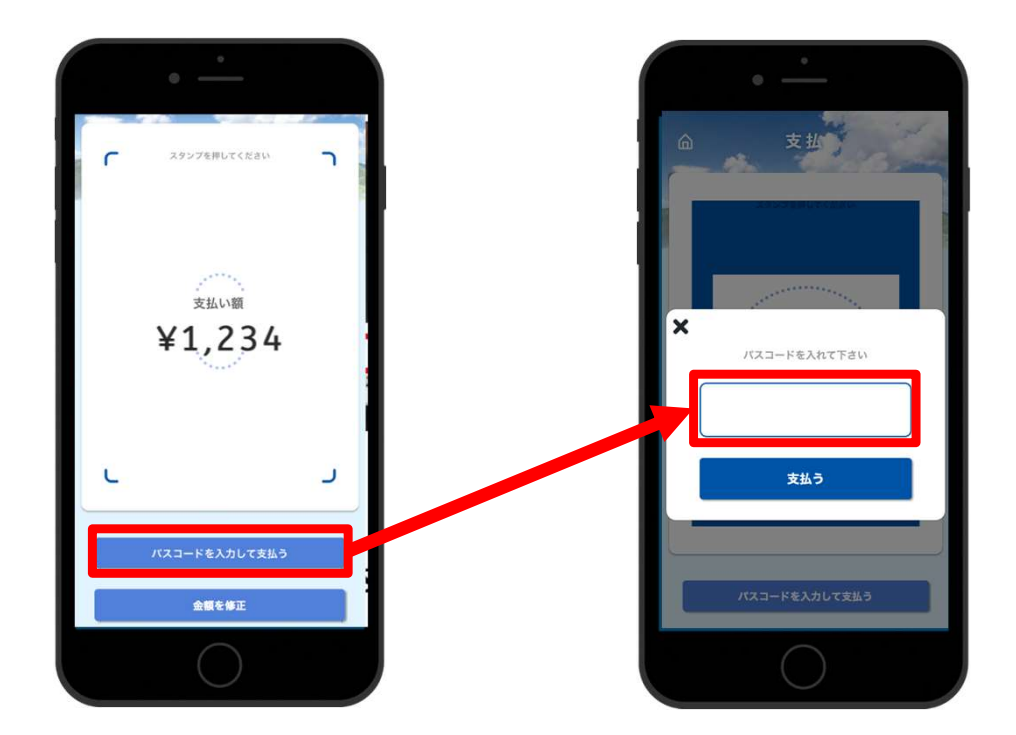

## 加盟店様へのお支払いについて

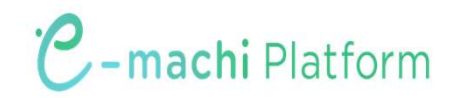

### 加盟店様へのお支払いについて

商工会より、精算カレンダーにより利用金額を入金いたします。 申込時に記入いただいた銀行口座へ自動でご入金となり、加盟店様側でのお手続きは不要です。

利用実績や支払金額は加盟店様ごとに付与される管理画面より確認が可能です。 利用実績は管理画面にリアルタイムに反映されます。

| ○精算カレン       | ダー     |             |              |             |    |             |             |
|--------------|--------|-------------|--------------|-------------|----|-------------|-------------|
| 利            | 」用其    | 月間          | 振込日          | 利           | 用期 | 間           | 振込日         |
| R5.11.1 (水)  | ~      | R5.11.5(日)  | R5.11.9 (木)  | R6.1.8 (月)  | ~  | R6.1.14(日)  | R6.1.18 (木) |
| R5.11.6 (月)  | $\sim$ | R5.11.12(日) | R5.11.16 (木) | R6.1.15 (月) | ~  | R6.1.21 (日) | R6.1.25 (木) |
| R5.11.13 (月) | $\sim$ | R5.11.19(日) | R5.11.24 (金) | R6.1.22 (月) | ~  | R6.1.28(日)  | R6.2.1 (木)  |
| R5.11.20(月)  | $\sim$ | R5.11.26(日) | R5.11.30 (木) | R6.1.29 (月) | ~  | R6.2.4 (日)  | R6.2.8 (木)  |
| R5.11.27 (月) | $\sim$ | R5.12.3 (日) | R5.12.7 (木)  | R6.2.5 (月)  | ~  | R6.2.11 (日) | R6.2.15 (木) |
| R5.12.4 (月)  | $\sim$ | R5.12.10(日) | R5.12.14 (木) | R6.2.12 (月) | ~  | R6.2.18(日)  | R6.2.22 (木) |
| R5.12.11 (月) | $\sim$ | R5.12.17(日) | R5.12.21 (木) | R6.2.19 (月) | ~  | R6.2.25(日)  | R6.2.29 (木) |
| R5.12.18 (月) | $\sim$ | R5.12.24(日) | R5.12.28 (木) | R6.2.26 (月) | ~  | R6.3.3 (日)  | R6.3.7 (木)  |
| R5.12.25 (月) | $\sim$ | R6.1.7(日)   | R6.1.11 (木)  | R6.3.4 (月)  | ~  | R6.3.10(日)  | R6.3.14 (木) |

# 【参考】加盟店様向け管理画面について

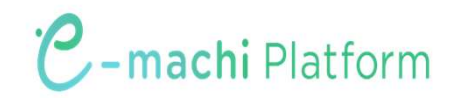

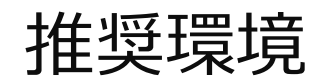

Safari/Chromeブラウザで管理画面URLにアクセスしてください。 ※Internet Explorerでは正常に動作しない場合があり、推奨環境外です。

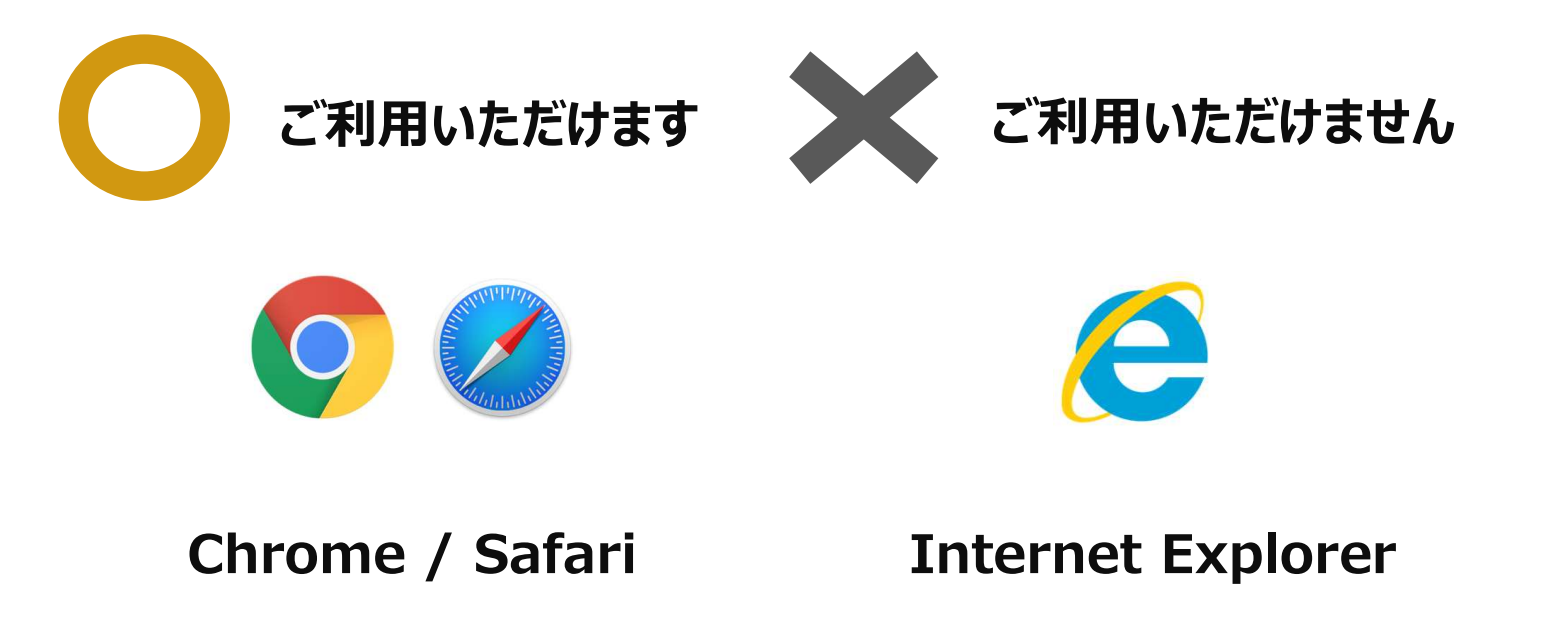

管理画面URLにアクセスいただき、ログインID、初期パスワードを入力してログインしてください。

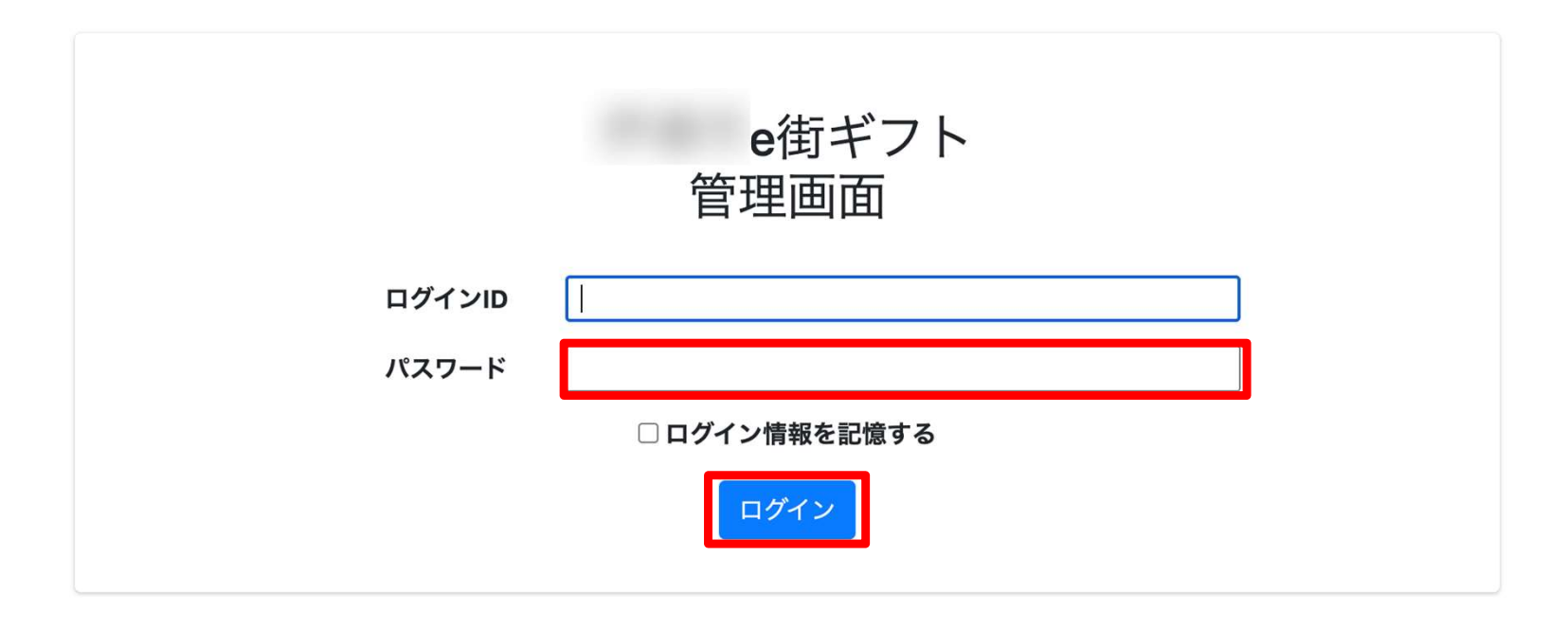

#### 管理画面URL、ログインID、初期パスワードは別途お知らせいたします。

※初期パスワードは初回ログイン後に必ず変更をお願いいたします。

パスワード変更 ~ 1/2 ~

#### 画面右上の加盟店名をクリックするとメニューが表示されます。 メニュー内「パスワード変更」をクリックします。

| 加盟店管理画面           | 三 トップページ |        | 加盟店_ 🔹  |
|-------------------|----------|--------|---------|
|                   |          | 右上の店舗名 | 登録情報    |
| Ⅲ トップページ          | トップページ   | をクリック  | パスワード変更 |
| 山 利用実績            |          |        | 1999F   |
| <b>苗</b> 月別利用実績 < |          |        |         |
| 苗 日別利用実績 🔹 🗸      |          |        |         |
| 5☶ 精算管理 <         |          |        |         |
| <b>盟</b> 店舗一覧     |          |        |         |
| 🛓 データ出力 🛛 🖌       |          |        |         |
| <b>〕</b> 加盟店情報    |          |        |         |
|                   |          |        |         |

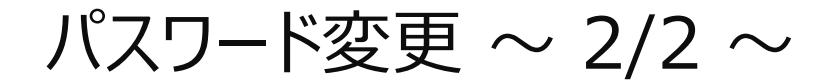

#### 変更するパスワードを2回入力してください。

※パスワードは8文字以上で、数字、アルファベット大文字、小文字のすべてを含む必要があります

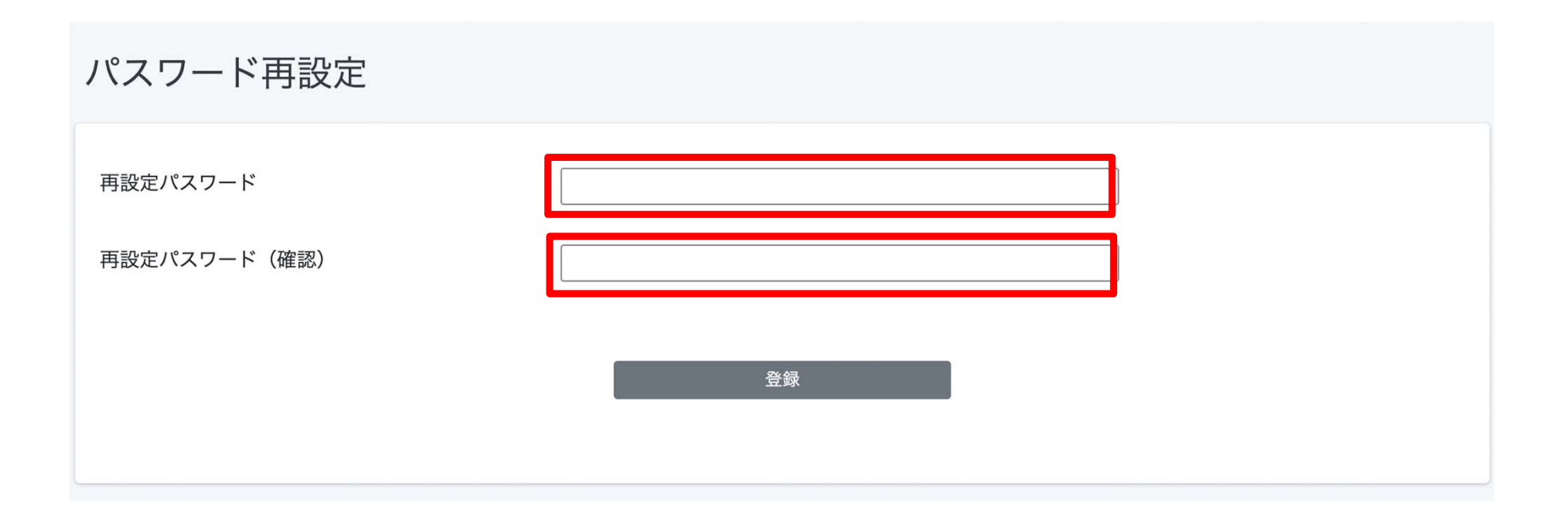

利用実績確認 ~ 1/3 ~

利用(お支払い)単位での実績をご確認頂けます。

アクセスした当日の実績が表示されます。当日以外の実績は利用日を指定することで表示できます。 データは決済後に即時反映されます。

| 加盟店管理画面                                      | 三 利用実績                     |               |     |            |                  |            |                | 加盟店      |
|----------------------------------------------|----------------------------|---------------|-----|------------|------------------|------------|----------------|----------|
| ■ トップページ                                     | 利用実績                       |               |     |            |                  |            | た日フレナ(ナ        |          |
| <ul> <li>■ 利用実績</li> <li>➡ 月別利用実績</li> </ul> | 利用日時 2021/11/04            |               | ~   | 2021/11/04 |                  | ヨロ以外       | を出ってきい。<br>を指定 | <b>`</b> |
| 🚔 日別利用実績 💦 <                                 | *最大3ヶ月まで選択可能です。<br>OR 0001 | _             |     |            |                  | 入了多大开门日    | 他相任            |          |
| □ 精算管理 < ■ 店舗一覧                              | 店舗コード                      | 店舗名           |     | Ĵ          | 湍末名              |            | _              |          |
| 🛓 データ出力 🔹 📢                                  | 商品                         | 決済番号          |     | Ŧ          | 利用金額             |            | クリア            | 検索       |
| ▮ 加盟店情報                                      | 該当件数 33 件のうち 25 件を表示して     | います。          |     |            | [                | 25 - 件表示する |                |          |
|                                              | 利用日時                       | 店舗コード         | 店舗名 | 端末名        | 決済番号             | 利用金額       | 商品             |          |
|                                              | 2021年11月04日 11:53:48       | QR_0001_00001 |     |            | YpKyV0wO6c39YTeR | 100 円      |                |          |

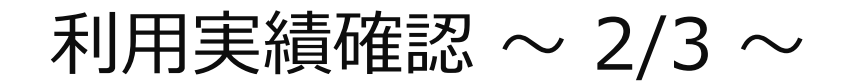

「月別利用実績」をクリックすると、直近3か月の月ごとの利用件数と利用金額の集計された実績が表示されます。月ごとの利用実績の集計を確認したい場合は、この画面を利用します。

| 加盟店管理画面                                                      | ļ      | 月別利用実績(加盟                              | <b>昱店別)</b> |             |       |       |    |
|--------------------------------------------------------------|--------|----------------------------------------|-------------|-------------|-------|-------|----|
| <ul> <li>         ・・・・・・・・・・・・・・・・・・・・・・・・・・・・・</li></ul>    | _      | DC10001                                |             |             | ı —   |       |    |
| <ul> <li>■ 日別利用実績</li> <li>■ 精算管理</li> <li>■ 店舗一覧</li> </ul> | <<br>< | <b>刊用年月(必須)</b> 202<br>*最大3ヶ月まで選択可能です。 | 1年11月 山     | ~ 2022年1月 日 |       | 使条    |    |
| よ データ出力 < ■ 加盟店情報                                            | ۲      | 利用年月                                   | 商品          |             | 利用件数  | 利用金額  |    |
|                                                              |        |                                        |             | 2021年11月    | e街ギフト |       | 1件 |
|                                                              |        |                                        |             |             | 1 IT  | 10013 |    |

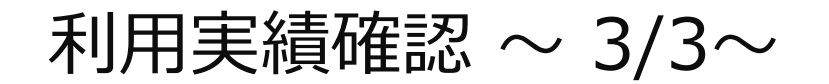

「日別利用実績」をクリックするとアクセスした日の直近31日間の日ごとの利用実績が表示されます。 1日ごとの集計実績を確認したい場合はこの画面を利用します。

| 1 | 回盟店管理画面                                                   | 日別利用実績(加盟店別)                   |             |      |       |  |  |  |  |  |  |
|---|-----------------------------------------------------------|--------------------------------|-------------|------|-------|--|--|--|--|--|--|
|   | <ul> <li>         ・・・・・・・・・・・・・・・・・・・・・・・・・・・・・</li></ul> | DC10001<br>利用年月日(必須) 2021/11/4 | ~ 2021/12/3 |      | 検索    |  |  |  |  |  |  |
|   | <ul> <li>         ・         ・         ・</li></ul>         | *最大31日まで選択可能です。                |             |      |       |  |  |  |  |  |  |
|   | <b>〕</b> 加盟店情報                                            | 利用年月日                          | 商品          | 利用件数 | 利用金額  |  |  |  |  |  |  |
|   |                                                           | 2021年11月4日                     | e街ギフト       | 1件   | 100円  |  |  |  |  |  |  |
|   |                                                           |                                | 合計          | 1件   | 100 円 |  |  |  |  |  |  |

支払金額確認①

精算管理 > 支払一覧から入金される金額を確認することができます。 対象期間内の「まんぷ食うポン」と「知床たびポン」の合計金額が表示されています。 ①「まんぷ食うポン」のみ取扱店の方及び対象期間内に「まんぷ食うポン」だけの取扱の方は、この画面で振込金額が確認できます。 ②「まんぷ食うポン」と「知床たびポン」の両方の取扱店の方は、精算管理 – 支払一覧では、精算金額を見ることができません。 (まんぷ食うポンの精算は一週単位、知床たびポンの精算は1ヶ月単位です)

金額内訳につきましては、利用実績ページ(19ページ)にて対象期間で検索ください。 CSVデーター(表計算データー)をダウンロードすることもできます。

| 加盟店管理画面                                                            |          | 三 精算管理/支払一覧           | 精算対象期間ごとの入             | 加盟店」       |  |
|--------------------------------------------------------------------|----------|-----------------------|------------------------|------------|--|
| <ul> <li>・・・・・・・・・・・・・・・・・・・・・・・・・・・・・・・・・・・・</li></ul>            | 3        | 支払一覧                  | と金額が表示されます ※内訳は「利用実績」」 |            |  |
| <ul> <li>■ 13/3 (A)</li> <li>■ 月別利用実績</li> <li>■ 日別利用実績</li> </ul> | •        | 表示対象年 2021 ~          |                        |            |  |
|                                                                    |          |                       |                        |            |  |
| 5章 精算管理                                                            | <b>~</b> | 対象期間                  | 支払予定日                  | 支払金額       |  |
| ○ 精算サイクル                                                           |          | 2021/12/15~2021/12/31 | 2022/01/15             | 324 300円   |  |
| ○ 支払一覧                                                             |          | LULA LULA LULA ALIGA  |                        | 524,5001 5 |  |
| 日月 店舗一覧                                                            |          | 2022/01/01~2022/01/15 | 2022/01/29             | 214,560円   |  |
| 📩 データ出力                                                            | <        | 2022/01/16~2022/01/31 | 2022/02/16             | 200,120円   |  |
| ■ 加盟店情報                                                            |          | 2022/02/01~2022/02/15 | 2022/02/26             | 190,4560円  |  |
|                                                                    |          | 2022/02/16~2022/03/01 | 2022/03/16             | 200,120円   |  |
|                                                                    |          | 2022/03/02~2022/03/05 | 2022/03/16             | 23,450円    |  |
|                                                                    |          |                       |                        |            |  |

#### 支払金額確認②

まんぷ食うポンと知床たびポンの両方の取扱がある場合は、データ出力から期間指定、券種指定してデータ集計の後、トップページに戻ってから、このページに戻り右端のダウンロードからCSVデータを取得して、確認できます。

|                                                                                                    | 三 データ出力/利用家                                                                                                    | 《績集計                                                                                                    |                                      |                  |                                     | (     | r        |  |  |
|----------------------------------------------------------------------------------------------------|----------------------------------------------------------------------------------------------------|----------------------------------------------------------------------------------------------------|--------------------------------------|------------------|-------------------------------------|-------|----------|--|--|
| ₩ トップページ                                                                                                    | 利用実績集                                                                                                    | it.                                                                                                    |                                      |                  |                                     |       |          |  |  |
| <ul> <li>□ 利用実績</li> <li>曲 月別利用実績</li> <li>く</li> <li>曲 日別利用実績</li> <li>く</li> <li>□ 精算管理</li> <li>く</li> <li>□ 精算管理</li> <li>● 構算管理</li> <li>● 低調一覧</li> <li>● 近日</li> <li>● 利用実績詳細</li> <li>○ 利用実績集計</li> <li>□ 加盟店情報</li> </ul> | 集計対象<br><ul> <li>全体</li> <li>店舗</li> <li>毎月別</li> <li>月別</li> <li>日別</li> <li>月別</li> <li>月別</li> <li>日別</li> <li>月別</li> <li>月別</li> <li>月別</li> <li>月別</li> <li>月別</li> <li>(月)</li> <li>日の</li> <li>月別</li> <li>月別</li> <li>日の</li> <li>月別</li> <li>月別</li> <li>日間</li> <li>日間</li> <li>月別</li> <li>月別</li> <li>日間</li> <li>日間</li> <li< th=""><th colspan="8"><ul> <li>集計対象</li> <li>● 全体 ○ 店舗別</li> <li>集計方法</li> <li>○ 日別 ○ 月別 ● 期間指定(最大1年)</li> <li>2023/01/01 □ ~ 2023/01/31 □</li> <li>こと、「 1 任況</li> <li>主んぶ食うボン(共通券) マ</li> <li>すって</li> <li>まんぶ食うボン(共通券) 22年度<br/>まんぶ食うボン(拡援券) 22年度</li> </ul></th></li<></ul> | <ul> <li>集計対象</li> <li>● 全体 ○ 店舗別</li> <li>集計方法</li> <li>○ 日別 ○ 月別 ● 期間指定(最大1年)</li> <li>2023/01/01 □ ~ 2023/01/31 □</li> <li>こと、「 1 任況</li> <li>主んぶ食うボン(共通券) マ</li> <li>すって</li> <li>まんぶ食うボン(共通券) 22年度<br/>まんぶ食うボン(拡援券) 22年度</li> </ul> |                                      |                  |                                     |       |          |  |  |
|                                                                                                    | まんぷ食うボン(<br>知床流氷くるボン<br>知床流氷くるボン<br>知床流氷くるボン<br>知床流氷くるボン<br>知床流氷くるボン<br>斜里町e街ギフト9                                                                                                    | 応援券)22 <sup>4</sup><br>体験クーポ<br>宿泊クーポ<br>飲食・土産<br>交通クーポ<br>如床たびポン                                                                                                    | <sup>年度</sup><br>ン<br>ン<br>クーポン<br>ン |                  |                                     |       | 表示件数3件   |  |  |
|                                                                                                    | まんぷ食うボン(                                                                                                    | 共通券)                                                                                                    |                                      | rット種別            | 対象期間                                | ステータス | 結果       |  |  |
|                                                                                                    | 2023/10/16 13:57                                                                                                    | 全店舗                                                                                                    | 期間指定                                 | 知床流氷くるポン宿泊クーポン   | 2023/01/01 00:00 ~ 2023/01/31 23:59 | 成功    | 集計処理が完了し |  |  |
|                                                                                                    | 2023/10/16 13:13                                                                                                    | 全店舗                                                                                                    | 期間指定                                 | すべて              | 2023/01/01 00:00 ~ 2023/03/31 23:59 | 成功    | 集計処理が完了し |  |  |
|                                                                                                    | 2023/10/16 10:41                                                                                                    | 全店舗                                                                                                    | 月別                                   | まんぷ食うポン(共通券)22年度 | 2023/03/01 00:00 ~ 2023/03/31 23:59 | 成功    | 検索条件に合う利 |  |  |
|                                                                                                    | ▲ 1件から3件を表示                                                                                                    | 5(3件中)                                                                                                    |                                      |                  |                                     | •     | 4        |  |  |
| https://shari.emachi-gift.jp/member/data_                                                                                                    | © emachi-gift.ip<br>outputs/aggregate#                                                                                                    |                                                                                                    |                                      |                  |                                     |       |          |  |  |

#### 支払金額確認

精算管理 > 支払一覧から入金される金額を確認することができますが、「まんぷ食うポン」と「知床た びポン」との合計額が表示されます。

金額内訳につきましては、利用実績ページにて対象期間で検索ください。

対象期間での支払い金額は、まんぷ食うポンのみの取扱店の場合は、振込金額が確認できます。 知床たびポン取扱店でかつ、

| 加盟店管理画面                                                   | 글 精算管理/支払一覧                     | 精算対象期間ごとの入             | 加盟店_/     |  |  |  |
|-----------------------------------------------------------|---------------------------------|------------------------|-----------|--|--|--|
| <ul> <li>         ・・・・・・・・・・・・・・・・・・・・・・・・・・・・・</li></ul> | 支払一覧<br><sub>表示対象年</sub> 2021 ~ | と金額か表示されます ※内訳は「利用実績」へ |           |  |  |  |
| 📫 日別利用実績 💦 🖌 🖌                                            |                                 |                        |           |  |  |  |
| ☞ 精算管理 🔷                                                  | 対象期間                            | 支払予定日                  | 支払金額      |  |  |  |
| ○ 精算サイクル                                                  | 2021/12/15~2021/12/31           | 2022/01/15             | 324,300円  |  |  |  |
|                                                           | 2022/01/01~2022/01/15           | 2022/01/29             | 214,560円  |  |  |  |
| 🛓 データ出力 🛛 🖌                                               | 2022/01/16~2022/01/31           | 2022/02/16             | 200,120円  |  |  |  |
| ■ 加盟店情報                                                   | 2022/02/01~2022/02/15           | 2022/02/26             | 190,4560円 |  |  |  |
|                                                           | 2022/02/16~2022/03/01           | 2022/03/16             | 200,120円  |  |  |  |
|                                                           | 2022/03/02~2022/03/05           | 2022/03/16             | 23,450円   |  |  |  |
|                                                           |                                 |                        |           |  |  |  |

支払いの取り消し~1/3~

万が一お客様が支払いを誤ってしまった場合には、管理画面から支払いの取り消しが可能です(取 消可能なのは利用から24時間以内)対象の利用実績を確認の上、取り消しを実施してください。

|                                                                |                                                                                                    |                                     | 5                 | 利用実績画                           | 面         |         |             |                           |                         |           |       |  |
|----------------------------------------------------------------|----------------------------------------------------------------------------------------------------|-------------------------------------|-------------------|---------------------------------|-----------|---------|-------------|---------------------------|-------------------------|-----------|-------|--|
| 加盟店管理画面<br>南紀白浜e街ギフト                                           |                                                                                                    | ─ 利用実績                              |                   |                                 |           |         |             |                           | ħ                       | 吅盟店_南紀白浜籋 | 洸協会 ▼ |  |
| ₩ トップページ                                                       |                                                                                                    | 利用実績                                |                   |                                 |           |         |             |                           |                         |           |       |  |
| <ul> <li>▲ 利用実績</li> <li>曲 月別利用実績</li> <li>■ 日別利用実績</li> </ul> | ۲<br>۲                                                                                                    | <b>利用日時</b> 2022/09<br>*最大3ヶ月まで選択可能 | /27 00:00 🗖       | ~                               | 2022/09/2 | 7 23:59 |             |                           |                         |           |       |  |
| 5日 精算管理                                                        | <                                                                                                    | SHM9001<br>店舗コード                    | 南紀白浜観             | 見光協会                            | ]         | 端末名     |             | ]                         |                         |           |       |  |
| <ul><li> <b>Ⅲ</b> 店舗一覧 </li><li> ▲ データ出力 </li></ul>            | <                                                                                                    | 商品                                  | 決済番号              | 店舗石     端木石       決済番号     利用金額 |           |         |             |                           |                         |           |       |  |
| ॗ 加盟店情報                                                        | N用実績       イ         Pl用実績       イ         Pl用実績       イ         Pl用実績       イ         Pl用実績       イ         Pl用実績       イ         Pl用実績       イ         Pl用実績       イ         Pl用実績       イ         Pl用実績       イ         Pl用実績       イ         Pl用実績       イ         Plng実績       イ         Plng実績       イ         Plng実績       F         Plng実績       F         Plng実績       F         Plng実績       F         Plng実績       F         Plng       Dign         Plng       F         Plng       F |                                     |                   |                                 |           |         |             |                           |                         |           |       |  |
|                                                                |                                                                                                    | 該当件数6件のうち6件を                        | 表示しています。          |                                 |           |         | 取り消<br>【取消  | したい決<br>】ボタン <sup>ジ</sup> | 央済( <sup>対</sup><br>を選択 | 利用実績      | 責)の   |  |
|                                                                |                                                                                                    | 利用日時                                | 店舗コード             | 店舗名                             | 端末名       | 決済都     | 番号          | 利用金額                      | 商品                      |           | 取消    |  |
|                                                                |                                                                                                    | 2022年03月30日 12:28:56                | AKT10001_00001_17 |                                 |           | sVCsZ   | r5zWJFV8H5I | 1,120 円                   |                         |           | 取消    |  |
|                                                                |                                                                                                    | 2022年03月30日 12:27:31                | AKT10001_00001_17 |                                 |           | yhFitS  | JKz9MKeTGw  | 650円                      |                         |           | 取消    |  |

支払いの取り消し~2/3~

万が一お客様が支払いを誤ってしまった場合には、管理画面から支払いの取り消しが可能です(取 消可能なのは利用から24時間以内)対象の利用実績を確認の上、取り消しを実施してください。

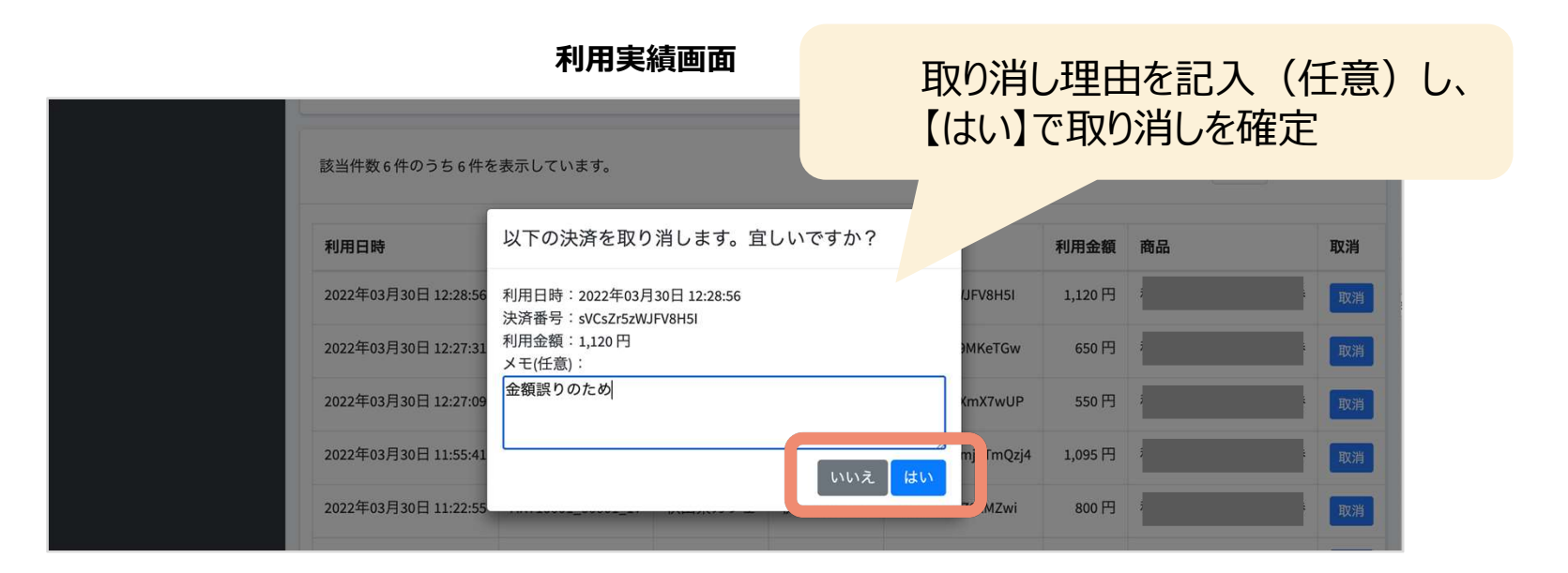

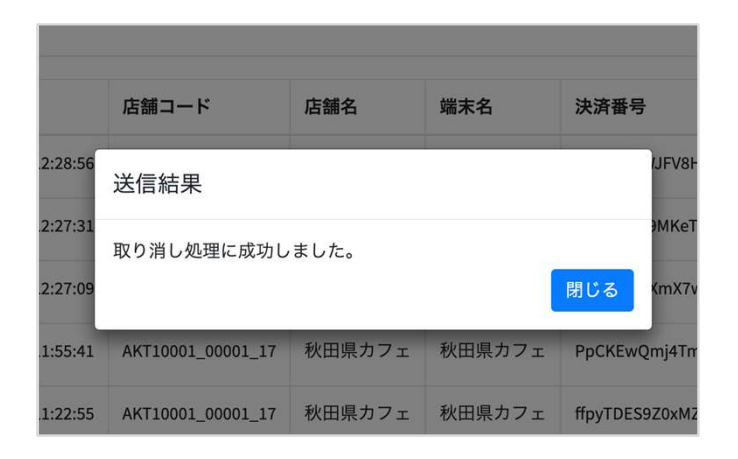

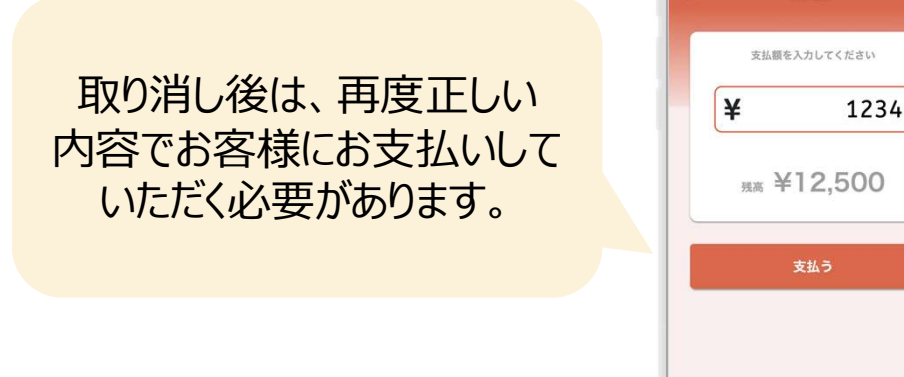

支払

支払いの取り消し~3/3~

取り消し完了後は、お客様の飲食券の残高・利用履歴や、日別や月別の集計に取り消しが反映されます。また取消可能期間(利用から24時間以内)外は「取消」ボタンが表示されません。 ※24時間を超えた場合は事務局へご依頼ください。

|                      |                   | 利月           | ]実績画   | 面                         |                | 該当決済        | 「「取消済」                      | 10 |    |                                                |   |
|----------------------|-------------------|--------------|--------|---------------------------|----------------|-------------|-----------------------------|----|----|------------------------------------------------|---|
| 該当件数6件のうち6件を表示       | しています。            |              |        |                           |                | 25 - 件表示する  |                             |    |    |                                                |   |
| 利用目時                 | 店舗コート             | 店翻名          | 渐木石    | 决済番亏                      | 利用筮額           | 間面          | 取洞                          |    |    |                                                |   |
| 2022年03月30日 12:28:56 | AKT10001_00001_17 |              |        | sVCsZr5zWJFV8H5I          | 1,120 円        |             | 取消済<br>2022年03月30日 14:55:31 |    |    |                                                |   |
| 2022年02日20日 12:27:21 | AKT10001 00001 17 |              |        | UNEINS IKROMKATCW         | 650 円          |             | - 1947 Still -              |    | _  | →【四○出○文】」                                      | - |
| 2022年03月30日 12:27:09 | AKT10001_00001_17 |              |        | OlsSsujMfXmX7wUP          | 550 円          |             | 取消                          |    | •  | ビ収消済ル                                          | _ |
| 2022年03月30日 11:55:41 | AKT10001_00001_17 |              |        | PpCKEwQmj4TmQzj4          | 1,095 円        |             | 取消                          |    |    | 表示されます                                         | - |
|                      |                   |              |        |                           |                |             |                             |    |    |                                                |   |
| נא ום נדוניז         | /요 때 - 1 -        |              | とうちょう  | 三百日日                      | אטראנג נדענידי | 190 DU      |                             |    |    |                                                |   |
| 2022年03月30日 12:28:56 | AKT10001_00001_17 | 秋田県カフェ       | 秋田県カフェ | sVCsZr5zWJFV8H5I          | 1,120円         | 秋田県プレミアム飲食券 | 取消済<br>2022年03月30日 14:55:31 |    | 6  | 利用履歴                                           |   |
| 2022年03月30日 1        | 11 m              | <b>かたつ</b> 4 |        | ゚゙゙゙゙゙゚゚゚゙ヹヹ゚゚゚゚゚゚゚゚゚゚゚ヮレ | יםייק          |             | 取消                          |    |    |                                                |   |
| 2022年03月30日          | 不り円し              | かり24         | 时间で    | 迥さると                      | JX /F          | 3]\/\_D]    | 取消                          |    |    | [取消済]                                          |   |
| 2022年03月30日          | (「耳               | ∇消」ボ         | タンがま   | 表示されま                     | きせん            | ,)          | 取消                          |    | 5  | <b>単1,120</b><br>取引日時: 2022年03月30日 12時28分56秒   |   |
| 2022年03月30日 11:22:55 | AKT10001_00001_17 |              |        | ffpyTDES9Z0xM2w.          |                |             | 取消                          |    | Ψ1 | ¥650 現高 ¥11,350<br>取引日時: 2022年03月30日 12時27分31秒 |   |
|                      |                   |              |        |                           |                |             | _                           |    |    | 決済委号: yhFhSJKz9MKeTGw                          |   |
| 2022年03月29日 11:31:00 | AKT10001_00001_17 |              |        | XLRcsQZU7AY7FIPu          | 1,150円         |             |                             |    |    |                                                |   |
| 2022年03月29日 11:30:39 | AKT10001_00001_17 |              |        | cjRsn2DD1XuOBvQc          | 720円           |             |                             |    |    |                                                |   |
|                      |                   |              |        |                           |                |             |                             |    |    |                                                |   |

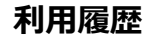

### ログインパスワードを忘れた場合

パスワードを忘れてしまった場合など、管理画面へログインできなくなった場合はご連絡ください。 事務局にて新しいパスワードを発行いたします。

【お問い合せ先】 斜里町商工会 TEL:0152-23-2185 Mail:shashoko@rose.ocn.ne.jp